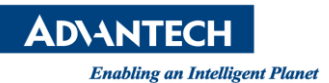

## **Advantech AE Technical Share Document**

| Date                   | 2018 / 10 / 25                           | Release Note | Internal  External |  |  |
|------------------------|------------------------------------------|--------------|--------------------|--|--|
| Category               | □FAQ ■SOP                                | Related OS   | Windows            |  |  |
| Abstract               | How to update BIOS under Windows OS      |              |                    |  |  |
| Keyword                | AIM35, AIM55, AIM65, AIM38, AIM58, AIM68 |              |                    |  |  |
| <b>Related Product</b> |                                          |              |                    |  |  |

- Description: This SOP will guide you to flash BIOS under Windows OS
- Preparation:

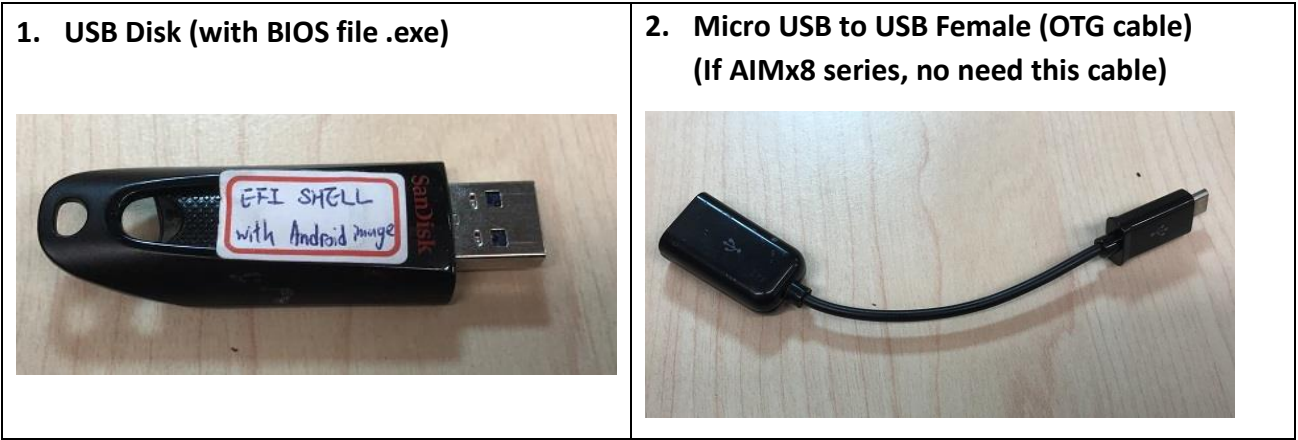

## Step 1: Copy BIOS files to a USB drive

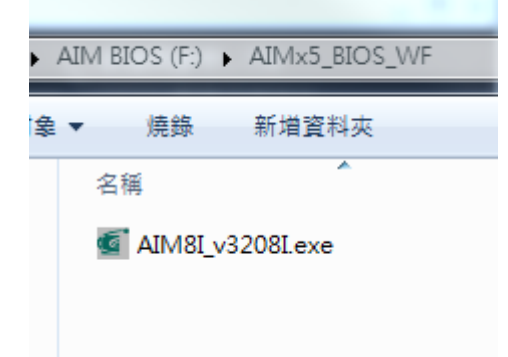

## Step 2: Copy .exe file to Desktop ande execute it.

(Please make sure AC adapter is pluged in and battery is over 20%)

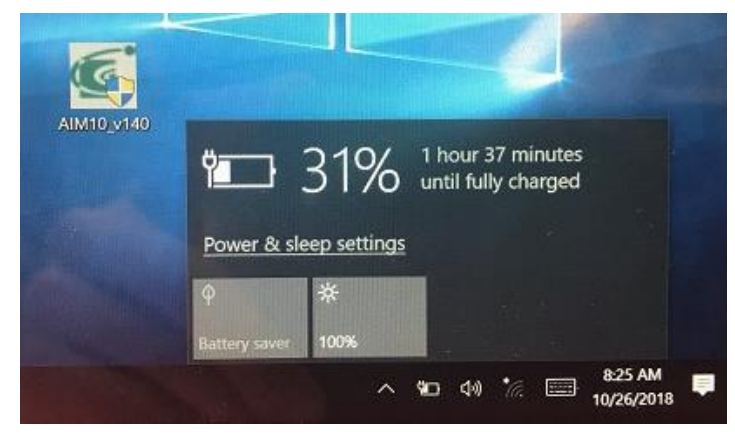

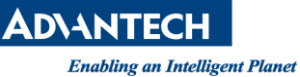

Version:1.0

Step 3: Please check below warning. When the program is running

- 1. Do not put the system into standby or hibernation
- 2. Do not launch other applications
- 3. Do not press Power button, open/close LID, dock/undock system, insert or remove USB, 1394 or any other device

Then, press "OK"

| CONTRACTOR OF THE | Caution | >                                                                                                    |   |
|-------------------|---------|----------------------------------------------------------------------------------------------------|---|
| ( tary            | Â       | Warning: You are about to update your system firmware.<br>Before continuing, please save your work and close all other<br>applications.<br>When the program is running<br>(1) Do not put the system into standby or hibernation<br>(2) Do not launch other applications<br>(3) Do not press Power button, open/close LID, dock/undock system,<br>insert or remove USB, 1394 or any other device |   |
|                   |         | The system will be forced to restart when BIOS flashing process finished.                                                                                                    |   |
| Version           |         | Do not do BIOS update during Windows Update.<br>Do not hot plug USB device and AC Power during BIOS flashing                                                                                                    | - |
| New               |         | Click OK to start or Cancel to return to main window.                                                                                                    | 4 |
| Version 🖟         |         |                                                                                                    |   |
|                   |         |                                                                                                    | - |

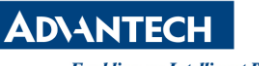

Enabling an Intelligent Planet

Step 4: Wait for the procedure finished.

Step 5: After flash BIOS is done, ths system will reboot.

|                      | <b>Ginsyde</b> <sup>*</sup>                   |   |
|----------------------|-----------------------------------------------|---|
| Ins                  | yde H2OFFT (Flash Firmware Tool) Version 5.61 |   |
| Current              | Erasing and Writing                           | ~ |
| Version v1.40<br>New |                                               | * |
| Version v1.40        | 60%                                           |   |
| Do no                | ot turn off your computer                     |   |
|                      | N                                             |   |